## Mettre à jour l'IPAD (mise à jour de la tablette)

Il est important de vérifier que l'Ipad est à jour régulièrement.

Réglages

Tablette 1 Tonneville

Id. Apple, iCloud, médi et achats

Connectez votre lpad à Internet, puis rendez-vous dans « Réglages ».

Dans le menu à gauche, cliquez sur « Général » puis sur « Mise à jour logicielle ».

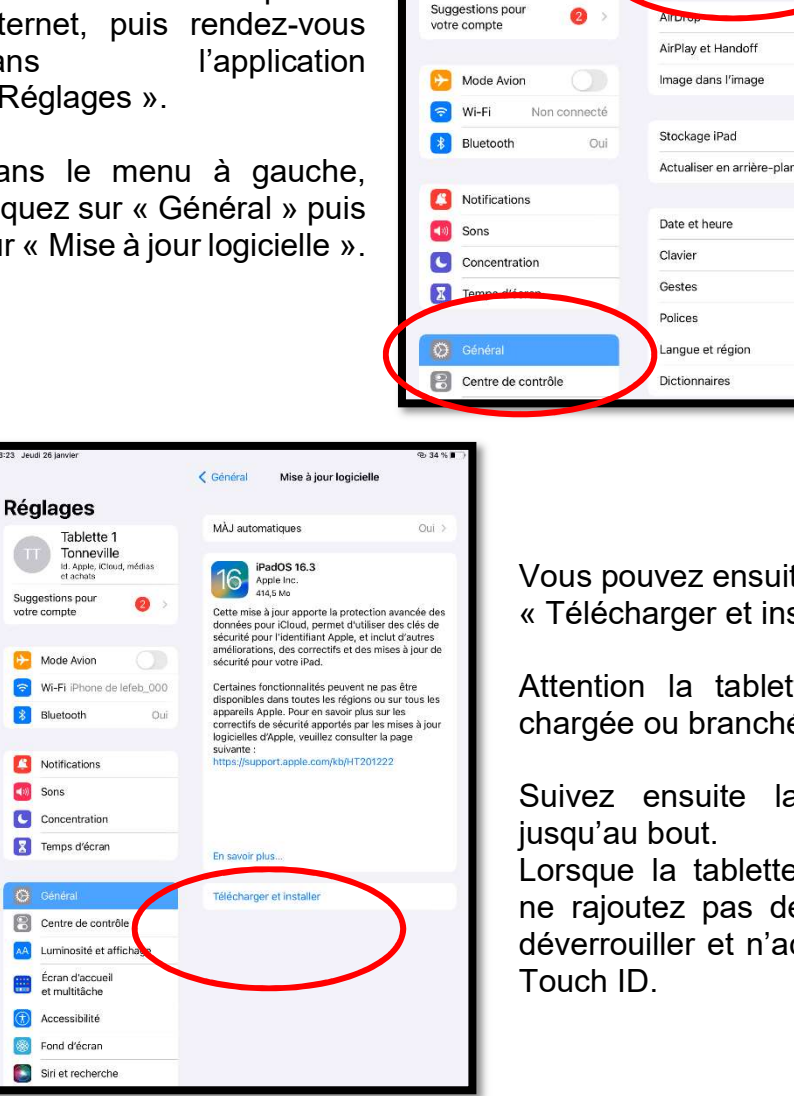

Date et heure Clavier Gestes Polices Langue et région Dictionnaires Vous pouvez ensuite cliquer sur « Télécharger et installer ».

Informations

Mise à jour logicielle

Attention la tablette doit être chargée ou branchée.

Suivez ensuite la procédure jusqu'au bout. Lorsque la tablette redémarre,

ne rajoutez pas de code pour déverrouiller et n'activez pas le

## Mettre à jour les applications

Dans vos Ipads, les applications se mettent souvent à jour automatiquement.

**MAIS SEULEMENT SI** vous renseignez le mot de passe du compte de la tablette (compte Icloud) lorsqu'il est demandé.

Si vous fermez cette petite fenêtre régulièrement sans saisir le mot de passe, l'Ipad ne fera pas les mises à jour des applications automatiquement.

Dans ce cas, il faut aller dans l'application « AppStore » puis cliquer sur le bouton en haut à droite (bonhomme). Enfin cliquez sur « Tout mettre à jour ». (on vous demandera le mot de passe du compte pendant cette procédure)

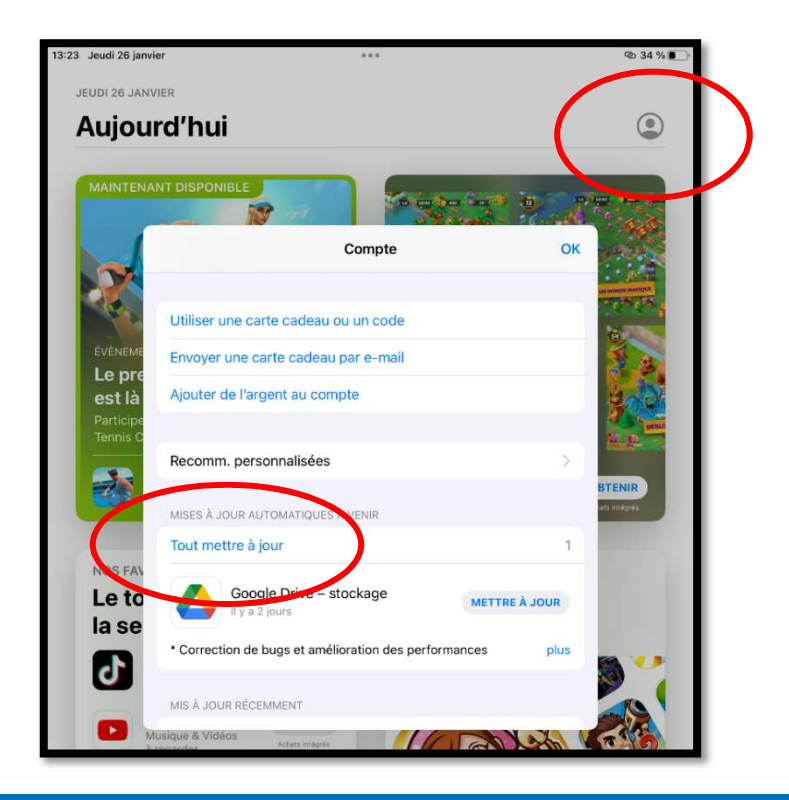